#### HOW TO QUERY COURSE DATA IN THE BANNER CATALOG Basic Course Information Form (SCACRSE)

#### General:

The *Basic Course Information* form is designed to create and update courses, however it can also be used to query course information. **Note:** Users with query privileges only will be able to change or add information to the form, however they will not be able to save the changes at the end.

#### Check List:

The following information is required to query course information:

- □ Subject code
- Course number
- Term

**Remember:** The bottom left of the form displays errors and warnings. This area is referred to as the auto-hint line and should be consulted if you are experiencing any problems.

# Accessing the "Basic Course Information Form" (SCACRSE)

Type the name of the form SCACRSE in the Direct Access field. (OR)

Use the Menu Selection:

- 1) Access Products Menu
- 2) Select Student System Menu
- 3) Select Course Catalog Menu
- 4) Select Basic Course Information Form (SCACRSE)

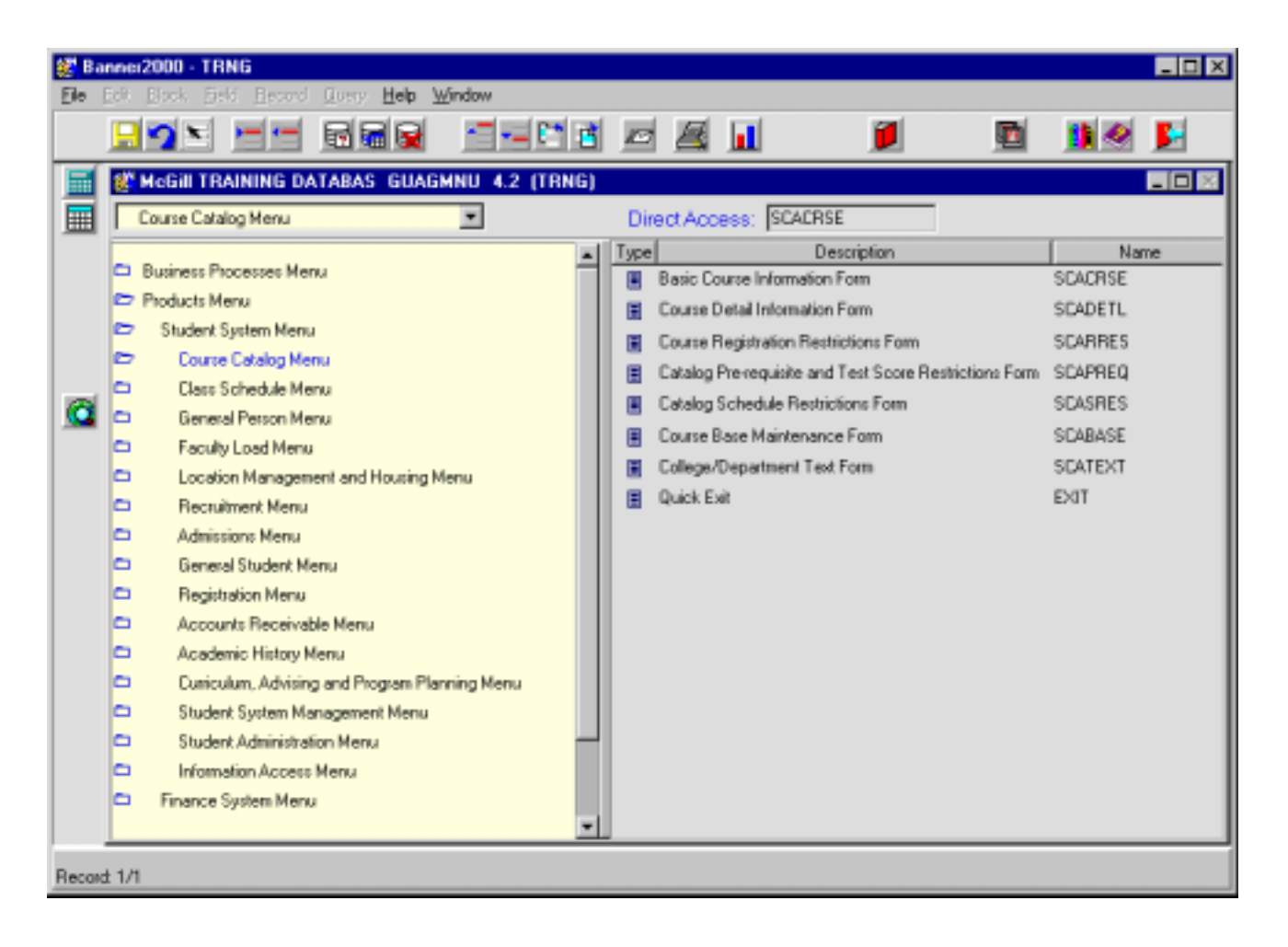

The following screen will appear:

**Note:** Numbers have been added to the adjacent form to help find and identify the different fields. These numbers correspond to the table below, which defines or explains each field's purpose.

#### How to use this form:

To query course information, the user must enter valid codes in the **Subject**, **Course** and **Term** fields in the Key Block. The Subject code should be entered first (double click in field if you need to search). The user should then perform a search for the course code by clicking on the flashlight next to the course field. This will access a table that contains all the courses that exist for this subject. When picking out the course, make sure you take note of the start term for the course and enter any term from the Start term and later in the term field.

When you proceed to the next block, the information for that course will default into the field.

Do not enter any information to this form, except for in the Key Block. Although you can type in the fields on this form, you cannot save any changes you make (only users with update privileges can change the course catalog).

If all fields are blank (except term fields) then the course does not exist. Either the course number and/or term is not in the catalog for the subject you have chosen.

Created on 05/06/2001 9:20 AM Created by Rebecca Sinclair-Smith SCACRSE-query.doc

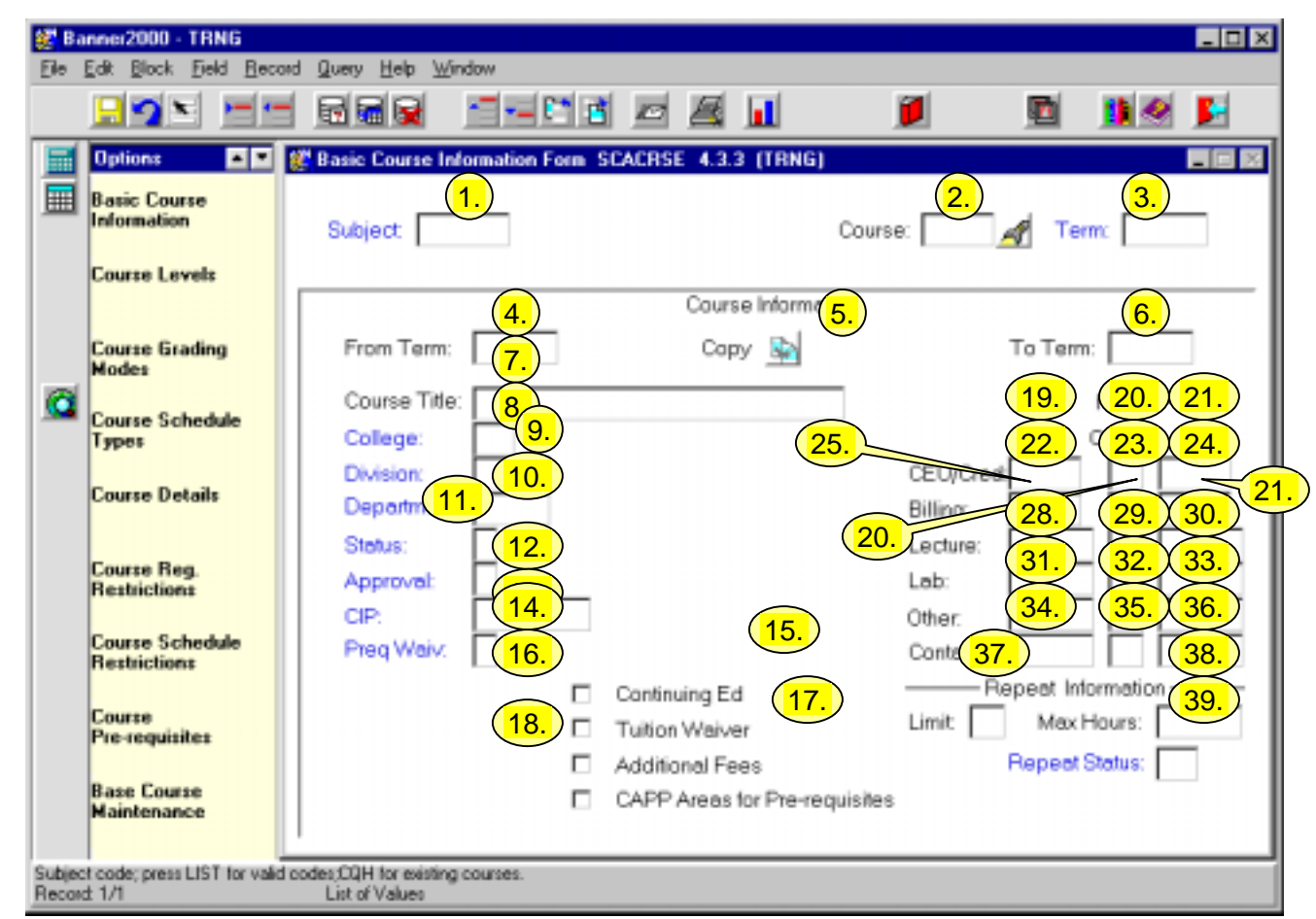

| Req'd   | #         | Field   | Action                                                                                                    | Reaction                         | Explanation/Description               | Related Forms                                                         |  |  |  |  |
|---------|-----------|---------|----------------------------------------------------------------------------------------------------|----------------------------------|---------------------------------------|-----------------------------------------------------------------------|--|--|--|--|
| Key Blo | Key Block |         |                                                                                                    |                                  |                                       |                                                                       |  |  |  |  |
|         | 1.        | Subject | Enter the 4-character<br>alpha subject code for<br>a course if you know<br>it.<br>Or<br>Double-click on field<br>to bring up a pop-up<br>box with the following<br>choices: "Valid<br>subject codes" or<br>"View Existing<br>Courses".<br>"Valid Subject<br>Codes" displays a<br>pick list of all available<br>subject codes. Select<br>appropriate code and<br>double-click to enter<br>the code into the<br>SCACRSE form.<br>"View Existing<br>Courses": displays a<br>list of existing courses<br>(subject & course<br>number). Double-<br>click on course to<br>enter both the subject<br>and course number<br>on the SCACRSE<br>form. |                                  | Identifies the subject of the course. | Validation Table referenced:<br>Subject Validation Table<br>(STVSUBJ) |  |  |  |  |
|         | 2.        | Course  | Enter a valid course<br>number<br><b>Or</b>                                                                                                    | Course number will be displayed. | Course number.                        |                                                                       |  |  |  |  |

| Req'd | #  | Field | Action                                                                                                    | Reaction                                                                                                    | Explanation/Description                                                                                                    | Related Forms                                                        |
|-------|----|-------|----------------------------------------------------------------------------------------------------|----------------------------------------------------------------------------------------------------|----------------------------------------------------------------------------------------------------|----------------------------------------------------------------------|
|       |    |       | Click on flashlight to<br>view a list of existing<br>courses that relate to<br>the subject code.<br>Double-click on<br>course to select it.<br><b>Hint:</b> When you are<br>picking a course from<br>the "existing courses"<br>table, take note of the<br><b>start term</b> so you can<br>enter it in the <b>Term</b><br>field. This way you<br>know the valid terms<br>for this subject course<br>combination. If you<br>do not pick a valid<br>term you will end up<br>trying to create a new<br>record rather than<br>viewing one that |                                                                                                    |                                                                                                    |                                                                      |
|       | 3. | Term  | Enter the 6 digit start<br>term code indicating<br>the first term for which<br>this course is valid (or<br>any subsequent term<br>you wish to query)<br><b>Or</b><br>Double-click on field.<br>Select "Valid Terms<br>for Course" or "View<br>Existing Courses.                                                                                                    | If "Select Valid<br>Terms" is selected,<br>double-click to<br>select the desired<br>term.<br><b>Or</b><br>If "View Existing<br>Courses" is selected,<br>double-click to select<br>the appropriate<br>course if it already<br>exists (the term does<br>not get brought in<br>automatically).<br>*If the course<br>already exists, all | Term codes consist of the<br>calendar year and month when<br>that term normally commences.<br>For example, the term code for<br>Fall 2002-2003 will be 200209<br>(year 2002, month 09<br>September).<br>Winter 2002-2003 will be<br>200301 (year 2003 will be<br>200301 (year 2003, month 01<br>(January)<br>Summer 2003 will be 200305<br>(year 2003, month 05 (May). | Validation Table referenced: Term<br>Code Validation Table (STVTERM) |

| Req'd | # | Field | Action                 | Reaction                | Explanation/Description          | Related Forms |
|-------|---|-------|------------------------|-------------------------|----------------------------------|---------------|
|       |   |       |                        | data in the database    |                                  |               |
|       |   |       |                        | will be displayed       |                                  |               |
|       |   |       |                        | when moving to the      |                                  |               |
|       |   |       |                        | next block.             |                                  |               |
|       |   |       | Proceed to the Next    | IMPORTANT:              | Once you have entered in a       |               |
| -     |   |       | Block by clicking on   | Once you go to the      | valid subject, course, term      |               |
|       |   |       | the Next Block icon in | next block,             | combination, simply scroll       |               |
|       |   |       | your toolbar or by     | information relating    | through the fields and blocks to |               |
|       |   |       | pressing Ctrl + Page   | to the course should    | view the course information.     |               |
|       |   |       | down on your           | default into the fields | You can see all the blocks and   |               |
|       |   |       | keyboard.              | below. If all fields    | windows of this form by using    |               |
|       |   |       |                        | except for the term     | the next block function or by    |               |
|       |   |       |                        | fields are blank this   | selecting items from the         |               |
|       |   |       |                        | means that the          | Options menu.                    |               |
|       |   |       |                        | course, term            | You can perform a rollback at    |               |
|       |   |       |                        | combination does        | any time to enter new course     |               |
|       |   |       |                        | not exist and you will  | criteria.                        |               |
|       |   |       |                        | be creating a new       |                                  |               |
|       |   |       |                        | record. Although it     |                                  |               |
|       |   |       |                        | seems like you can      |                                  |               |
|       |   |       |                        | enter information       |                                  |               |
|       |   |       |                        | and create a new        |                                  |               |
|       |   |       |                        | course, you will not    |                                  |               |
|       |   |       |                        | be able to save any     |                                  |               |
|       |   |       |                        | of the changes you      |                                  |               |
|       |   |       |                        | and croate a new        |                                  |               |
|       |   |       |                        |                         |                                  |               |
|       |   |       |                        | block record click      |                                  |               |
|       |   |       |                        | on the Pollback icon    |                                  |               |
|       |   |       |                        | and make sure the       |                                  |               |
|       |   |       |                        | torm you optored in     |                                  |               |
|       |   |       |                        | is valid for the        |                                  |               |
|       |   |       |                        | course in question      |                                  |               |
|       |   |       |                        | Hint: When you are      |                                  |               |
|       |   |       |                        | nicking a course        |                                  |               |
|       |   |       |                        | from the "existing      |                                  |               |
|       |   |       |                        | courses" table, take    |                                  |               |

| Req'd | #   | Field        | Action              | Reaction               | Explanation/Description           | Related Forms                        |
|-------|-----|--------------|---------------------|------------------------|-----------------------------------|--------------------------------------|
|       |     |              |                     | down the start term    |                                   |                                      |
|       |     |              |                     | so you can enter it in |                                   |                                      |
|       |     |              |                     | the Term field. This   |                                   |                                      |
|       |     |              |                     | way you know that      |                                   |                                      |
|       |     |              |                     | you are picking a      |                                   |                                      |
|       |     |              |                     | valid term for this    |                                   |                                      |
|       |     |              |                     | subject course         |                                   |                                      |
|       |     |              |                     | combination.           |                                   |                                      |
|       | 4.  | From Term    |                     |                        | Indicates the term for which the  | Validation Table referenced:         |
|       |     |              |                     |                        | course was first approved with    | Term Validation Table (STVTERM)      |
|       |     |              |                     |                        | these characteristics.            |                                      |
|       | 5.  | Сору         | Not valid for query |                        | Copy function is used to copy a   |                                      |
|       |     |              | users.              |                        | Catalogue entry and make          |                                      |
|       |     |              |                     |                        | changes to it. Only used when     |                                      |
|       |     |              |                     |                        | making changes to a course.       |                                      |
|       | 6.  | To Term      |                     |                        | Term the course was retired or    | Validation Table referenced: Term    |
|       |     |              |                     |                        | when the set of characteristics   | Validation Table (STVTERM)           |
|       |     |              |                     |                        | ended.                            |                                      |
|       | 7.  | Course Title |                     |                        | Course title.                     |                                      |
|       | 8.  | College      |                     |                        | "College" represents the          | Validation Table referenced: College |
|       |     | U            |                     |                        | Administering Faculty of the      | Validation Table (STVCOLL)           |
|       |     |              |                     |                        | course.                           |                                      |
|       | 9.  | Division     |                     |                        | Field not being used at McGill.   | Validation Table referenced:         |
|       |     |              |                     |                        | -                                 | Division Code Validation (STVDIVS)   |
|       | 10. | Department   |                     |                        | Departments are defined by the    | Validation Table referenced:         |
|       |     |              |                     |                        | University Planning Office        | Department Code Validation           |
|       |     |              |                     |                        | Administrative Unit table.        | (STVDEPT)                            |
|       | 11. | Status       |                     |                        | "A" (Active) permits course       | Validation Table referenced: Course  |
|       |     |              |                     |                        | sections to be created for        | Status Code Validation Table         |
|       |     |              |                     |                        | which students can register.      | (STVCSTA)                            |
|       |     |              |                     |                        | "I' – Inactive, prevents creation |                                      |
|       |     |              |                     |                        | of sections in the Schedule       |                                      |
|       |     |              |                     |                        | module.                           |                                      |
|       | 12. | Approval     |                     |                        | Field not being used at McGill.   | Validation Table referenced:         |
| ļ     |     |              |                     |                        |                                   | Catalog Approval Code (STVAPRV)      |
|       | 13. | CIP          |                     |                        | CIP or "Classification for        | Validation Table referenced: CIPC    |
|       |     |              |                     |                        | Instructional Programs" codes     | Code (STVCIPC)                       |

| Req'd | #   | Field      | Action | Reaction | Explanation/Description           | Related Forms                     |
|-------|-----|------------|--------|----------|-----------------------------------|-----------------------------------|
|       |     |            |        |          | are defined by the U.S.           |                                   |
|       |     |            |        |          | Department of education.          |                                   |
|       |     |            |        |          | These codes are equivalent to     |                                   |
|       |     |            |        |          | McGill's Clarder Code. A          |                                   |
|       |     |            |        |          | CIP/Clarder Code crosswalk        |                                   |
|       |     |            |        |          | table will be maintained by       |                                   |
|       |     |            |        |          | University Planning Office.       |                                   |
|       | 14. | Preq Waiv  |        |          | Prerequisite Waiver. Used to      | Validation Table referenced: Pre- |
|       |     | -          |        |          | indicate who may waive a          | requisite Waiver Code (STVPWAV)   |
|       |     |            |        |          | prerequisite requirement. Field   |                                   |
|       |     |            |        |          | is not currently being used at    |                                   |
|       |     |            |        |          | McGill.                           |                                   |
|       | 15. | Continuing |        |          | Indicator is ticked only for non- |                                   |
|       |     | Ed         |        |          | credit CE level courses.          |                                   |
|       | 16. | Tuition    |        |          | This box will be ticked if fees   |                                   |
|       |     | Waiver     |        |          | other than the customary fees     |                                   |
|       |     |            |        |          | are to be charged (e.g. this will |                                   |
|       |     |            |        |          | be ticked for non-credit CE       |                                   |
|       |     |            |        |          | courses).                         |                                   |
|       | 17. | Additional |        |          | Tick box. Only ticked if          |                                   |
|       |     | Fees       |        |          | additional fees (as defined on    |                                   |
|       |     |            |        |          | SCADETL) are to be charged.       |                                   |
|       | 18. | CAPP       |        |          | If ticked, any pre-requisites     |                                   |
|       |     | Areas for  |        |          | entered in SCAPREQ will be        |                                   |
|       |     | Pre-       |        |          | ignored. Only CAPP Areas          |                                   |
|       |     | requisites |        |          | pre-requisites will be checked.   |                                   |
|       |     |            |        |          | CAPP Areas are used for pre-      |                                   |
|       |     |            |        |          | requisite checking when the       |                                   |
|       |     |            |        |          | pre-requisite requirements are    |                                   |
|       |     |            |        |          | more complicated than can be      |                                   |
|       |     |            |        |          | handled by form SCAPREQ.          |                                   |
|       |     |            |        |          |                                   |                                   |
|       |     |            |        |          |                                   |                                   |
|       | 40  |            |        |          | use, this will remain unticked.   |                                   |
|       | 19. | CEU/Cred   |        |          | i ne credit nour values control   |                                   |
|       |     | (Hours)    |        |          | the number of credit hours for    |                                   |
|       |     | Low        |        |          | which sections can be             |                                   |

| Req'd | #   | Field       | Action | Reaction | Explanation/Description                   | Related Forms |
|-------|-----|-------------|--------|----------|-------------------------------------------|---------------|
|       |     |             |        |          | scheduled and for which                   |               |
|       |     |             |        |          | students may register.                    |               |
|       | 20. | OR/TO       |        |          | OR - course can be offered for            |               |
|       |     |             |        |          | the number of credits specified           |               |
|       |     |             |        |          | in CEU/Cred Low OR the                    |               |
|       |     |             |        |          | number of credits specified in            |               |
|       |     |             |        |          | CEU/Cred High.                            |               |
|       |     |             |        |          | <b>TO</b> - the flexibility exists to set |               |
|       |     |             |        |          | the credits on course sections            |               |
|       |     |             |        |          | (created in the Schedule                  |               |
|       |     |             |        |          | module) to be any number of               |               |
|       |     |             |        |          | credits from the low to high              |               |
|       |     |             |        |          | hours.                                    |               |
|       | 21. | CEU/Cred    |        |          | Will only be filled in if OR/TO is        |               |
|       |     | (Hours)     |        |          | selected.                                 |               |
|       |     | High        |        |          |                                           |               |
|       | 22. | Billing     |        |          | Billing hours for course.                 |               |
|       |     | (Hours)     |        |          |                                           |               |
|       |     | Low         |        |          |                                           |               |
|       | 23. | OR/TO       |        |          | <b>OR</b> - course can be billed for      |               |
|       |     |             |        |          | the number of credits specified           |               |
|       |     |             |        |          | in CEU/Cred Low OR the                    |               |
|       |     |             |        |          | number of credits specified in            |               |
|       |     |             |        |          | CEU/Cred High.                            |               |
|       |     |             |        |          | <b>TO -</b> students can be billed for    |               |
|       |     |             |        |          | any amount of credits from the            |               |
|       |     |             |        |          | low to high hours                         |               |
|       | 24. | Billing     |        |          |                                           |               |
|       |     | (Hours)     |        |          |                                           |               |
|       |     | High        |        |          |                                           |               |
|       | 25. | Lecture     |        |          | This field not being used at              |               |
|       |     | (Hours) Low |        |          | McGill.                                   |               |
|       | 26. | OR/TO       |        |          | This field not being used at              |               |
|       | 07  |             |        |          |                                           |               |
|       | 27. | Lecture     |        |          | This field not being used at              |               |
|       |     | (Hours)     |        |          | McGill.                                   |               |
|       |     | High        |        |          |                                           |               |

| Req'd | #   | Field       | Action | Reaction | Explanation/Description            | Related Forms |
|-------|-----|-------------|--------|----------|------------------------------------|---------------|
|       | 28. | Lab (Hours) |        |          | This field not being used at       |               |
|       |     | Low         |        |          | McGill.                            |               |
|       | 29. | OR/TO       |        |          | This field not being used at       |               |
|       |     |             |        |          | McGill.                            |               |
|       | 30. | Lab (Hours) |        |          | This field not being used at       |               |
|       |     | High        |        |          | McGill.                            |               |
|       | 31. | Other       |        |          | This field not being used at       |               |
|       |     | (Hours)     |        |          | McGill.                            |               |
|       |     | Low         |        |          |                                    |               |
|       | 32. | OR/TO       |        |          | This field not being used at       |               |
|       |     |             |        |          | McGill.                            |               |
|       | 33. | Other       |        |          | This field not being used at       |               |
|       |     | (Hours)     |        |          | McGill.                            |               |
|       |     | High        |        |          |                                    |               |
|       | 34. | Contact     |        |          | This field not being used at       |               |
|       |     | (Hours) Low |        |          | McGill.                            |               |
|       | 35. | OR/TO       |        |          | This field not being used at       |               |
|       |     |             |        |          | McGill.                            |               |
|       | 36. | Contact     |        |          | This field not being used at       |               |
|       |     | (Hours)     |        |          | McGill.                            |               |
|       |     | High        |        |          |                                    |               |
|       | 37. | (Repeat)    |        |          | Repeat Limit and Max Hours.        |               |
|       |     | Limit       |        |          | "0" - if course cannot be taken    |               |
|       |     |             |        |          | more than once for credit (i.e. it |               |
|       |     |             |        |          | can be repeated 0 times)           |               |
|       |     |             |        |          | "98" - course can be repeated      |               |
|       |     |             |        |          | for credit without limit.          |               |
|       |     |             |        |          | Currently, all courses, with the   |               |
|       |     |             |        |          | exception of Music Ensemble        |               |
|       |     |             |        |          | courses, have a zero repeat        |               |
|       |     |             |        |          | limit. A repeat limit of 98 has    |               |
|       |     |             |        |          | been entered for Music             |               |
| ļ     |     |             |        |          | Ensemble courses.                  |               |
|       | 38. | (Repeat)    |        |          | See "Repeat Limit" above.          |               |
|       |     | Max Hours   |        |          |                                    |               |
|       |     |             |        |          | Max Hours represents the total     |               |
|       |     |             |        |          | number of credits a student can    |               |

| Req'd | #   | Field  | Action | Reaction | Explanation/Description                | Related Forms                       |
|-------|-----|--------|--------|----------|----------------------------------------|-------------------------------------|
|       |     |        |        |          | take (for credit) <i>including</i> the |                                     |
|       |     |        |        |          | first registration in the course.      |                                     |
|       | 39. | Repeat |        |          | This field is currently being          | Validation table referenced: Repeat |
|       |     | Status |        |          | used only to indicate if a course      | Status Code Validation (STVREPS)    |
|       |     |        |        |          | is a slot course.                      |                                     |

## Course Level Window

| 🐲 Ba              | nnei2000 - TRNG                       |                                              |                     |               | _ 🗆 🗙  |
|-------------------|---------------------------------------|----------------------------------------------|---------------------|---------------|--------|
| Ele ,             | Edit Block Field Beco                 | ød <u>Q</u> uery <u>H</u> elp <u>W</u> indow |                     |               |        |
|                   |                                       |                                              | 🗖 🗷 🖬               | ji 🔟          | 11 🔗 🗜 |
|                   | Options 🔳 🔳                           | 🔀 Basic Course Information Form S            | CACRSE 4.3.3 (TRNG) |               |        |
|                   | Basic Course<br>Information           | Subject 101 HISTORY                          |                     | Course: Term  | 200110 |
|                   | Course Levels                         | Course Level SCACRSE 4.3.3                   | (TRNG)              |               |        |
|                   | Course Grading<br>Modes               | From Term: 200110                            | Copy 🙀              | To Term: 9999 | 99     |
|                   | Course Schedule<br>Types              | Level                                        | Description         | CEU           |        |
|                   | Course Details                        |                                              | dergraduate         |               |        |
|                   | Course Reg.<br>Restrictions           |                                              |                     |               |        |
|                   | Course Schedule<br>Restrictions       |                                              |                     |               |        |
|                   | Course<br>Pre-requisites              |                                              |                     | -             |        |
|                   | Base Course<br>Maintenance            |                                              |                     |               |        |
| Level o<br>Record | code; press LIST for valid o<br>± 1/1 | odes.<br>List of Values                      |                     |               |        |

| Req'd | #  | Field      | Action | Reaction | Explanation/Description                   | Related Forms                                        |
|-------|----|------------|--------|----------|-------------------------------------------|------------------------------------------------------|
|       | 1. | Level, CEU |        |          | Levels for which a course may be offered. | Validation Table referenced: Level<br>Code (STVLEVL) |

## Grading Mode Window

| 😹 Ba             | nner2000 - TRNG                     | ul Quarry Hale Marte            |                 |            |          |             |              |
|------------------|-------------------------------------|---------------------------------|-----------------|------------|----------|-------------|--------------|
| Elle 1           | Tox Boox Deo Teco                   | lo guery <u>n</u> ep windo      | "<br>           |            |          | <b>1</b>    |              |
| =                | Options                             | Basic Course Infor              | nation Form SCA | CRSE 4.3.3 | (TRNG)   |             |              |
|                  | Basic Course<br>Information         | Subject ACCT                    | Accounting      |            | Cou      | irse: 355 🧳 | Term: 200110 |
|                  | Course Levels                       | 🏽 Grading Mode SC               | ACRSE 4.3.3 (TI | RNG)       |          |             |              |
|                  | Course Grading<br>Modes             | From Terr                       | n: 200110       | Сору       | <b>B</b> | To Term:    | 999999       |
|                  | Course Schedule<br>Types            |                                 | Mode            | Descr      | iption   | Defau       | it _         |
|                  | Course Details                      |                                 |                 |            |          | 2.          |              |
|                  | Course Reg.<br>Restrictions         |                                 |                 |            |          |             |              |
|                  | Course Schedule<br>Restrictions     |                                 | F               |            |          | F           |              |
|                  | Course<br>Pre-requisites            |                                 | F               |            |          |             |              |
|                  | Base Course<br>Maintenance          |                                 |                 |            |          |             | ×            |
| Gradin<br>Record | g mode code; press LIST to<br>± 1/1 | rvalid codes.<br>List of Values |                 |            |          |             |              |

| Req'd | #  | Field      | Action | Reaction | Explanation/Description         | Related Forms                |
|-------|----|------------|--------|----------|---------------------------------|------------------------------|
|       | 1. | Mode/Descr |        |          | Grading modes:                  | Validation Table referenced: |
|       |    | iption     |        |          | C – Common Grading              | Grading Mode Code (STVGMOD)  |
|       |    |            |        |          | G – Graduate Conversion (for    |                              |
|       |    |            |        |          | <= 500 level courses)           |                              |
|       |    |            |        |          | M – Medical                     |                              |
|       |    |            |        |          | (Medicine/Dentistry)            |                              |
|       |    |            |        |          | Q – Conversion                  |                              |
|       |    |            |        |          | S – Satisfactory/Unsatisfactory |                              |
|       |    |            |        |          | T – Transfer                    |                              |

Created on 05/06/2001 9:20 AM Created by Rebecca Sinclair-Smith SCACRSE-query.doc

| Req'd | #  | Field   | Action | Reaction | Explanation/Description        | Related Forms |
|-------|----|---------|--------|----------|--------------------------------|---------------|
|       | 2. | Default |        |          | Default grade mode for the     |               |
|       |    |         |        |          | course. All courses must leave |               |
|       |    |         |        |          | one grade mode set as the      |               |
|       |    |         |        |          | default.                       |               |

## Schedule Type Window

| 🐲 Ba            | nner2000 - TRNG                                                         |                                        |                    |                   |                     |                      | _ 🗆      | × |  |
|-----------------|-------------------------------------------------------------------------|----------------------------------------|--------------------|-------------------|---------------------|----------------------|----------|---|--|
| Ele ,           | Edit Block Field Beco                                                   | nd <u>Q</u> uery <u>H</u> elp <u>W</u> | findow             |                   |                     |                      |          |   |  |
|                 |                                                                         | E 🖬 🙀                                  |                    | 🖻 🙇 📊             | 1                   | <b>D</b>             | 🏙 🗶 📡    |   |  |
|                 | Options 🔳 🔳                                                             | 🎇 Basic Course I                       | nformation Form SC | ACRSE 4.3.3 (TRNO | i)                  |                      |          | 2 |  |
|                 | Basic Course<br>Information                                             | Subject ACC                            | Accounting         |                   | Course: 356         | Tem                  | ¥ 200110 |   |  |
|                 | Course Levels                                                           | Schedule Type                          | SCACRSE 4.3.3      | TRNG]             |                     |                      | . D X    | ų |  |
| ~               | Course Grading<br>Modes                                                 | From 7                                 | erm: 200110        | Copy 🚊            | 2                   | To Term: 999         | 999      |   |  |
|                 | Course Schedule<br>Types                                                | Schedule                               | Description        | Work              | Over<br>Joad Enroll | Adjusted<br>Workload |          |   |  |
|                 | Course Details                                                          | 1.                                     |                    | 2.                | 3                   | <b>4.</b>            | -        |   |  |
|                 | Course Reg.<br>Restrictions                                             |                                        |                    |                   |                     |                      |          |   |  |
|                 | Course Schedule<br>Restrictions                                         |                                        |                    |                   | 38                  |                      |          |   |  |
|                 | Course<br>Pre-requisites                                                |                                        |                    |                   | 38                  |                      |          |   |  |
|                 | Base Course<br>Maintenance                                              |                                        |                    |                   |                     |                      | Υ.       |   |  |
| Sched<br>Record | chedule Type; press LIST for valid codes.<br>Record: 1/1 List of Values |                                        |                    |                   |                     |                      |          |   |  |

| Req'd | #  | Field    | Action | Reaction | Explanation/Description       | Related Forms                |
|-------|----|----------|--------|----------|-------------------------------|------------------------------|
|       | 1. | Schedule |        |          | 1-3 character alpha Schedule  | Validation Table referenced: |
|       |    |          |        |          | Type code. Each course has    | Schedule Type Code (STVSCHD) |
|       |    |          |        |          | at least one schedule type,   |                              |
|       |    |          |        |          | some may have many.           |                              |
|       |    |          |        |          | Schedule types are similar to |                              |
|       |    |          |        |          | legacy system Activity types. |                              |
|       | 2. | Workload |        |          | This field not being used at  |                              |
|       |    |          |        |          | McGill.                       |                              |

Last edited on June 12, 2001 Last printed 13/06/2001 9:24 AM Page 15 of 16

| Req'd | #  | Field                | Action | Reaction | Explanation/Description                 | Related Forms |
|-------|----|----------------------|--------|----------|-----------------------------------------|---------------|
|       | 3. | Over Enroll          |        |          | This field not being used at<br>McGill. |               |
|       | 4. | Adjusted<br>Workload |        |          | This field not being used at<br>McGill. |               |